## HOW TO REGISTER FOR THE Social Health Insurance Fund (SHIF)

## USSD CODE REGISTRATION: \*147#

Step 1: Dial \*147#

**Step 2:** Enter national ID number

**Step 3:** Enter 1 to proceed

Step 4: Set a 4 digit PIN

**Step 5:** Confirm 4 digit PIN

**Step 6:** Enter employment status

**Step 7:** Enter your civil status

**Step 8:** Enter whether you are a person with disability

**Step 9:** You'll receive a text showing your SHA Application has been received and queued for processing

## HOW TO REGISTER SHIF ONLINE

**Step 1:** Visit the official SHIF website and click "register"

**Step 2:** Click "proceed" to register

**Step 3:** Create an account with personal details

**Step 4:** Verify identity through OTP sent to registered phone number

**Step 5:** Key in additional identification information and required documents (passport photo)

**Step 6:** Add contact information, including address

**Step 7:** Confirm and submit details

**Step 8:** Set up and confirm your PIN

**Step 9:** Add household characteristics and education

**Step 10:** Complete the form of Means Testing then click "Complete"

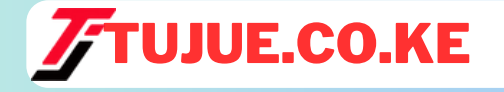